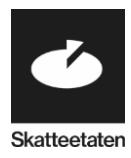

# Brukerveiledning Altinn for bestilling av opplysninger om skatt og avgift (RF-1507 utvidet skatteattest)

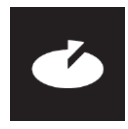

# Innledning

#### Leverandør

٠

I ny tjeneste i Altinn kan virksomheter bestille egne opplysninger om skatt og avgift (RF-1507 utvidet skatteattest). Attesten som bestilles kan også deles direkte med andre virksomheter ved å angi hvilke virksomheter som skal motta kopi av attesten. Attesten sendes til mottakernes innboks i Altinn.

MERK: Skjema RF-1507 er det skjema som alle med Organisasjonsnummer nå skal bruke. Det finnes også en skatteattest RF-1316, men denne er kun til bruk der det skal etterspørres skatteattest av privatpersoner. Opplysninger om skatt og avgift er det som tidligere ble kalt utvidet skatteattest.

#### Oppdragsgiver/innkjøper

Potensiell oppdragsgiver/innkjøper har ikke anledning til å bestille opplysninger direkte fra Altinn. Det skal gjøres av den enkelte leverandør.

For å videresende opplysninger trenger leverandør å vite:

- Hvem skal leverandør videresende opplysninger til
  - o Organisasjonsnummer/bedriftsnummer til mottaker
- Hvem er mottaker av attest
  - o fornavn og etternavn
  - o tlf.nr. (ikke obligatorisk, men ønskelig)

# **Bestille opplysninger**

Leverandør starter bestilling ved å bruke lenken i neste avsnitt.

Når du bestiller attest for en virksomhet må du ha en av følgende roller i Altinn:

- Eier av virksomhet (enkeltpersonforetak)
- Begrenset signeringsrett
- Regnskapsmedarbeider
- Revisor

Du finner dine roller / rettigheter i din profil <u>https://www.altinn.no/ui/Profile</u> under arkfanen Skjema og tjenester du har rettighet til.

Hvis du ikke har riktig rolle/rettighet må de tildeles av daglig leder, styrets leder eller innehaver for din virksomhet. Les mer om roller og rettigheter <u>https://www.altinn.no/hjelp/profil/roller-og-rettigheter/</u>

### Start bestilling ved klikke på lenken

https://www.altinn.no/Pages/ServiceEngine/Start/StartService.aspx?ServiceEditionCode=19060 5&ServiceCode=5340

Kan også finnes ved å søke på "RF-1507" eller "opplysninger om skatt og avgift" inne på Altinn.no

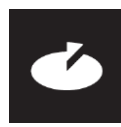

#### Logg inn i Altinn

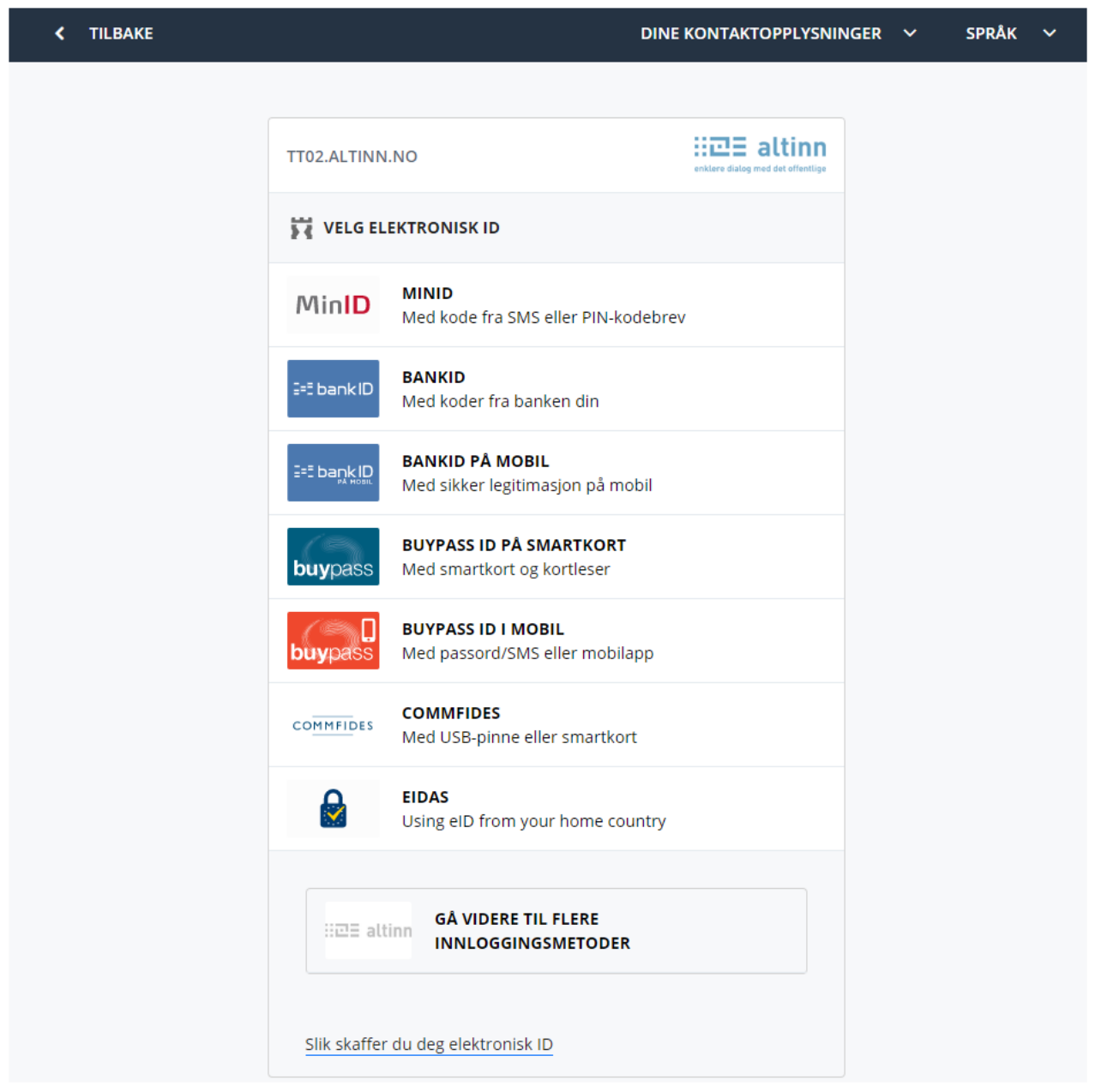

Hvis du nå ikke får tilgang til tjeneste kan det være at du ikke har riktige roller.

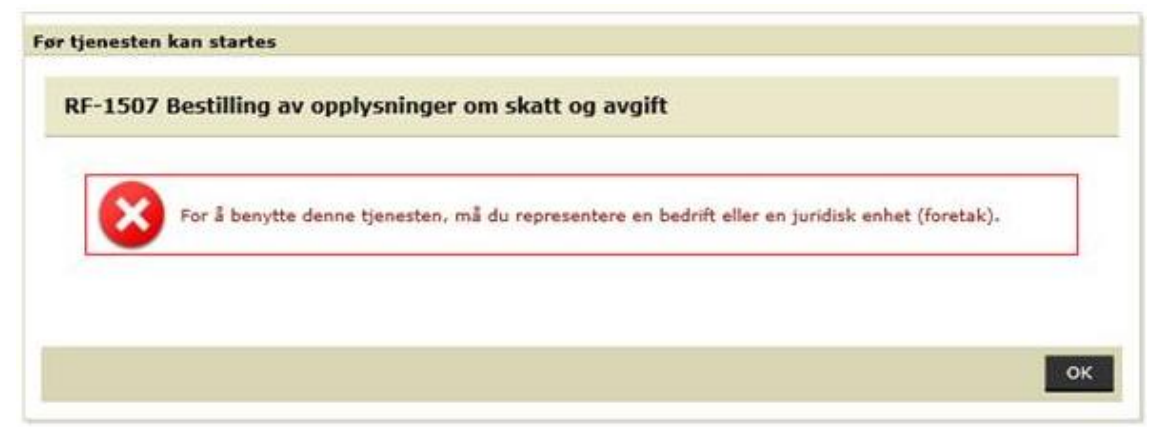

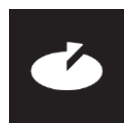

### Velg virksomheten du skal bestille opplysningene for

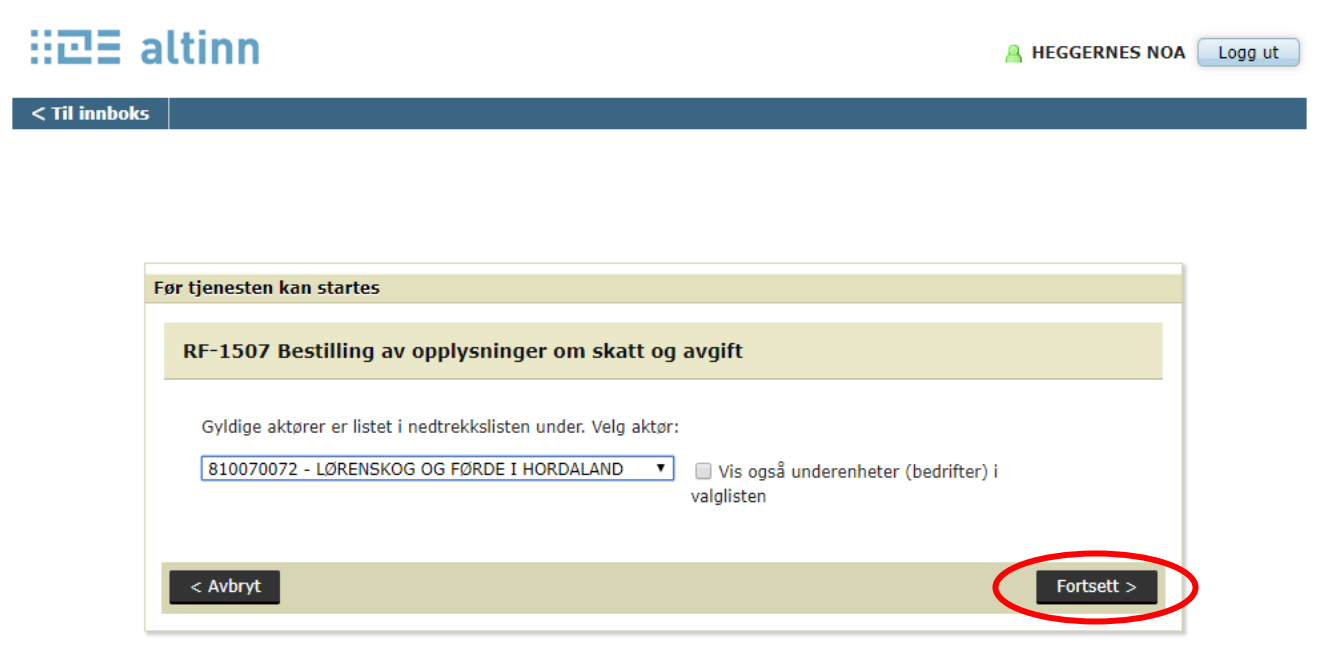

Trykk "Fortsett"

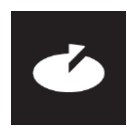

### Fyll ut skjema

Skriv inn ditt eget telefonnummer. Videre organisasjonsnummer/bedriftsnummer, navn og telefonnummer på kontaktperson i virksomheten som skal motta kopi av opplysningene. Hvis kommunen er organisert med ett org.nr. og underenhetene er tildelt særskilte bedriftsnr., er det viktig å bruke bedriftsnr. til innkjøper slik at utvidet skatteattest går direkte dit.

Hvis det er flere virksomheter som skal motta opplysningene trykker du på knappen '+ en mottaker til' og du får mulighet til å skrive inn flere kopimottakere.

Hvis kun din virksomhet skal motta opplysningene må du trykke på knappen 'X' til høyre i bildet etter 'Kopi av opplysningene sendes til'

| H团E altinn                                             | A HEGGERNES NOA representerer nå 810070072-LØRENSKOG OG FØRDE               | I HORDALAND                       | Logg ut        |
|--------------------------------------------------------|-----------------------------------------------------------------------------|-----------------------------------|----------------|
| < Til innboks                                          |                                                                             |                                   |                |
| Innsending: RF-1507 Be                                 | estilling av opplysninger om skatt og avgift                                | 5                                 | 5katteetaten   |
| ' <u></u>                                              | 1. Utfylling > 2. Innsending > 3. Kvittering                                |                                   |                |
| Oversikt - skjema og vedlegg                           | Hovedskjema                                                                 |                                   |                |
| Skjema: RF-1507 Bestilling                             | av opplysninger om skatt og avgift                                          | 🕦 Om skjema                       | 🕜 Hjelp        |
| Velg side i skjemaet ved å<br>klikke på sidenavn under | RF-1507 Bestilling av opplysninger om skatt og avgift                       |                                   |                |
| Bestilling >                                           | Skatteetaten                                                                |                                   |                |
|                                                        | Opplysningene gjelder for 810070072 LØRENSKOG OG FØRDE I HORDALAND          |                                   |                |
|                                                        | Navn HEGGERNES, NOA Telefonnummer                                           |                                   |                |
|                                                        | Kopi av opplysningene sendes til                                            |                                   |                |
|                                                        |                                                                             |                                   |                |
|                                                        | Organisasjonsnummer 911190753 SKOGBYGDA OG HAMARVIK Kontaktperson           |                                   |                |
|                                                        | Navn Ola Normann                                                            |                                   |                |
|                                                        | ieleronnummer [12345678]                                                    |                                   |                |
|                                                        | + en mottaker til                                                           |                                   |                |
|                                                        |                                                                             |                                   |                |
| -                                                      | << Forrige Neste >> Kontroller skjema Videre til innsending Skjema feil for | et må være kontro<br>å gå videre. | ollert og uten |

Trykk 'Kontroller skjema'

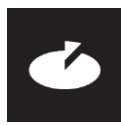

### Send inn skjema

| ii교E a                                                                                                    | ltinn                                                                       | A HEGGERNES NOA representerer nå 810070072-LØRENSKOG OG FØRDE I HORDALAND | Logg ut      |
|----------------------------------------------------------------------------------------------------|-----------------------------------------------------------------------------|---------------------------------------------------------------------------|--------------|
| < Til innboks                                                                                                    |                                                                             |                                                                           |              |
| Innsending:                                                                                                    | RF-1507 Bestilling av opply                                                 | ysninger om skatt og avgift                                               | Skatteetaten |
|                                                                                                    |                                                                             | 1. Utfylling 💙 2. Innsending 💙 3. Kvittering                              |              |
| Oversikt - skjem                                                                                                    | a og vedlegg 🗹 🗸 Hovedskjema                                                | a                                                                         |              |
| Skjema: <b>RF-150</b>                                                                                                    | 7 Bestilling av opplysninge                                                 | r om skatt og avgift 👔 👔 Om skjema                                        | 🕜 Hjelp      |
| Velg side i skjer<br>ved å klikke på<br>sidenavn under                                                                         | naet C RF-15                                                                | 507 Bestilling av opplysninger om skatt og avgift                         |              |
| Bestilling                                                                                                    | > Skatteetaten                                                              |                                                                           |              |
|                                                                                                    | Skjemakontroll                                                              | × ·                                                                       |              |
| Hovedskjema<br>RF-1507 Bestilling av opplysninger om skatt og avgift<br>Dette skjemaet er kontrollert og klart til innsending. |                                                                             |                                                                           |              |
|                                                                                                    | Organisasjonsnummer<br>Kontaktperson<br>Navn<br>Telefonnummer<br>+ en motta | 911190753 SKOGBYGDA OG HAMARVIK<br>Ola Normann<br>12345678<br>ker til     |              |
|                                                                                                    |                                                                             | Neste >> Kontroller skjema Videre til innsending                          |              |

Trykk på 'Lukk' deretter 'Videre til innsending'

HDE altinn

A HEGGERNES NOA representerer nå 810070072-LØRENSKOG OG FØRDE I HORDALAND Logg ut

| < Til innboks                                                                                                    |                                       |                                     |
|----------------------------------------------------------------------------------------------------|---------------------------------------|-------------------------------------|
| Innsending: <b>RF-1507 Bestilling av opplysninger om skatt og avgift</b><br>1. Utfylling <b>&gt; 2. Innsending</b> | > 3. Kvittering                       | Skatteetaten                        |
| Steg 2 av 3: Innsending                                                                                            |                                       |                                     |
| ▼ Skjema                                                                                                    |                                       | 🕦 Om skjema 🛛 🛛 Hjelp               |
| Skjemanavn                                                                                                    | Handlinger                            | 🔞 Hjelp til å sende inn             |
| RF-1507 Bestilling av opplysninger om skatt og avgift                                                              | Utskriftsversjon (pdf)                | Hjelp til<br>rapporteringsprosessen |
| Skriv ut alle sk                                                                                                   | jema (pdf) (Tar tid ved mange skjema) | Varsle andre pr. e-post             |
| Tilbake til utfylling                                                                                              | $\langle$                             | Send inn                            |

Trykk på 'Send inn'. Bestillingen din er nå sendt inn.

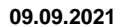

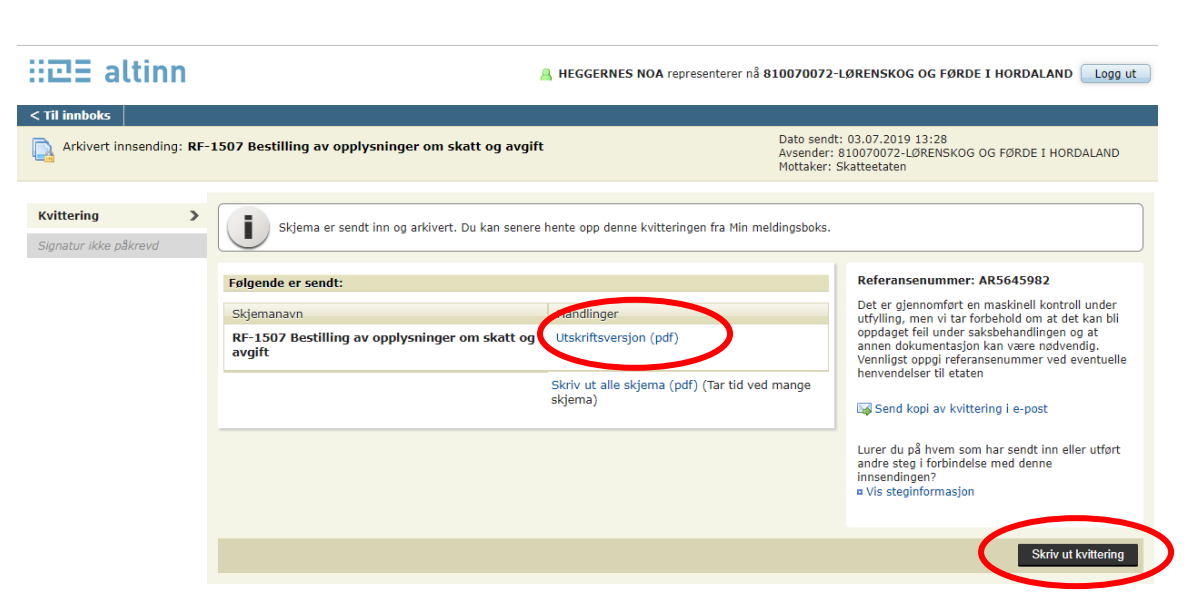

Du kan se eller skrive ut kvittering for bestilt attest.

# Kopimottaker/innkjøper mottar utvidet skatteattest

Innkjøper finner opplysninger om skatt og avgift (attesten) i sin innboksen nesten umiddelbart etter at bestillingen er sendt.

Altinn rolle Post/arkiv gir tilgang til å se/laste opp attesten som er tilsendt.

| ::고王 altinn    | innboks      | alle skjema profil Language + HEI                                               | GGERNES NOA<br>SKOGBYGDA |
|----------------|--------------|---------------------------------------------------------------------------------|--------------------------|
|                | Søk          | <på avansert="" q<="" th="" tittel="" ▼=""><th></th></på>                       |                          |
|                | Tidligere    | e denne måneden                                                                 |                          |
| nytt<br>skjema |              | Melding: <b>Opplysninger om skatt og avgift for 810070072 L</b><br>Skatteetaten | u U                      |
| inskala.       | $\bigotimes$ | Melding: Opplysninger om skatt og avgift for 810070072 LØ<br>Skatteetaten       | t ú                      |
| arkiv          | $\bigotimes$ | Melding: Opplysninger om skatt og avgift for 910208284 RA<br>Skatteetaten       | u u                      |
| i slettede     |              | Melding: <b>Opplysninger om skatt og avgift for 910208284 R</b><br>Skatteetaten | ĒŪ                       |

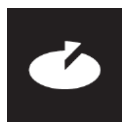

#### Virksomheten må åpne meldingen og laste ned dokumentet.

| $\bigcirc$ | Melding: Opplysninger om skatt og avgift for 810070072 LØRENSKOG OG FØRDE I HORDALAND<br>Skatteetaten |                                    |                     |  |  |  |
|------------|----------------------------------------------------------------------------------------------------|------------------------------------|---------------------|--|--|--|
|            | Svar på innsendt skjema (AR5698927)                                                                   |                                    |                     |  |  |  |
|            | til: LØRENSKOG OG FØRDE I HORDALAND                                                                   | <ol> <li>Aktivitetslogg</li> </ol> | mottatt: 01.08.2019 |  |  |  |
|            | Skatteattest for LØRENSKOG OG FØRDE I HORDALAND ligger vedlagt.                                       |                                    |                     |  |  |  |
|            | Opplysninger om skatt og avgift for 810070072 LØRENSKOG OG FØRDE I HORDAL (ND (last ned)              |                                    |                     |  |  |  |
|            | ⊟ <u>Arkiver</u> װן <u>Slett</u> →ר                                                                   | Del og gi tilgang                  | Utskriftsversjon    |  |  |  |

Kopimottaker/innkjøper mottar kopien i sin innboks, og vil se informasjon om hvilken virksomhet attesten gjelder for.

| $\square$ | Melding: Opplysninger om skatt og avgift for 810070072 LØRENSKOG OG FØRDE I HORDALAND Skatteetaten                               |                                    |                     |  |  |
|-----------|----------------------------------------------------------------------------------------------------|------------------------------------|---------------------|--|--|
|           | til: SKOGBYGDA OG HAMARVIK                                                                                                    | <ol> <li>Aktivitetslogg</li> </ol> | mottatt: 01.08.2019 |  |  |
|           | Kontaktperson for mottak av opplysningene<br>Ola Normann, telefon 12345678                                                       |                                    |                     |  |  |
|           | Bestilt av 810070072 LØRENSKOG OG FØRDE I HORDALAND<br>Bestiller: HEGGERNES, NOA , telefon 1234567<br>Altinnreferanse: AR5698927 |                                    |                     |  |  |
|           | Por Opplysninger om skatt og avgift for 810070072 LØRENSKOG OG FØRDE I HORDALAND (last ned)                                      |                                    |                     |  |  |
|           | <u> </u>                                                                                                    | Del og gi tilgang                  | Utskriftsversjon    |  |  |
|           |                                                                                                    |                                    |                     |  |  |

# Om attesten

Attesten inneholder følgende opplysninger:

- Nøkkelinformasjon om virksomheten og antall ansatte (hentet fra Enhetsregister)
- MVA opplysninger for de 3 siste (innleverte) terminer, samt hvordan terminer er fastsatt, informasjon om terminens varighet og dato for første og siste termin
- Informasjon om arbeidsgiveravgift
- Informasjon om forfalte ikke betalte skatter og avgifter
- Informasjon om rapporterte oppdrag for utenlandske foretak